# 内蔵SATAコントローラを使用したRed Hatのイ ンストールmegaSRのswraidドライバとOSドラ イブステアリングによる一般的なデバイス使用

#### 内容

<u>要約</u>

<u>手順</u>

<u>はじめる前に</u>

#### <u>手順</u>

<u>Redhatオプションを使用して、megasr raidをブータブルOS RAIDディスクとして維持します。</u> <u>M.2 /Embedded SATA RAIDコントローラおよびLinux搭載M4/M5サーバのCisco UCSリファレン</u> <u>スドキュメント</u>

<u>Bシリーズ:</u> <u>Cシリーズ:</u> Sシリーズ:

#### 要約

新しいシリーズのM4またはM5ラックマウントサーバにインストールしようとすると、組み込みのRAIDコントローラと正しいドライブへのインストールで OSに問題が発生します。

このドキュメントは、redhatオペレーティングシステム用にロードされている正しいモジュールとドライブの問題の解決に役立ちます。

問題:以前は、Red Hat 6.10以降では、インストールの方法は、サーバインストーラISOをマッピングし、ドライバとOSをインストールするための追加の 手順を実行することでした。さらに複雑な作業です。RHEL 7.1以降では、dud.imgドライバイメージのファイルタイプがdd.isoに変更されています。 Cisco IMC仮想ドライブマッパーでは、一度に1つの.isoファイルのみをマッピングでき、仮想CD/DVDとしてのみマッピングできます。

回避策:この手順では、マッピングの前にdd.isoドライバファイルの名前をdd.*img*に変更することで、手順を簡単にしました。 これにより、RHELインスト ールISOを仮想CD/DVDとしてマッピングし、名前を変更したdd.imgドライバファイルを仮想フロッピーディスクまたは仮想リムーバブルディスクとして同 時にマッピングできます。 RHELはdd.imgをdd.isoとして検出します。これは、imgファイルとして認識されるCisco IMC仮想ドライブマッパーだけです。 インストールウィザードの初期化時に、ディスクが別のディスク/パーティションとして表示され、その後のインストールが必要であることに注意してくだ さい。これは、インストーラにlinuxモジュールをロードする方法に起因する混乱を引き起こす可能性があります。この問題を解決するには、このドキュメ ントの下部にある手順に従って、M.2インストール用のディスク名を保存してください。

#### 手順

サポートされている特定のOSバージョンについては、ご使用のサーバ<u>ーリリースのハードウェア</u> <u>とソフトウェアの</u>互換性マトリクスを参照してください。

この項では、MegaRAIDスタックが組み込まれたシステムへのRHELデバイスドライバの新規イン ストールについて説明します。

注:Linuxで組み込みRAIDコントローラを使用する場合、pSATAとsSATAコントローラの両方を LSI SW RAIDモードに設定する必要があります。

#### はじめる前に

このドライバを組み込みコントローラにインストールする前に、OS(pSATAまたはsSATA)を

インストールするドライブを制御する組み込みコントローラにRAIDドライブグループを設定する 必要があります。

構成ユーティリティにアクセスするには、BIOSセットアップユーティリティを開き、 [Advanced]タブに移動し、組み込みコントローラのユーティリティインスタンスを選択します。

pSATAの場合は、LSI Software RAID Configuration Utility(SATA)を選択します

sSATAの場合、[LSI Software RAID Configuration Utility (sSATA)]を選択します

## 手順

ステ ・Cisco UCS CシリーズドライバのISOをダウンロードします。

ップ <u>http://www.cisco.com/cisco/software/navigator.html を参照してください。</u>

- dd.isoファイルを抽出します。
- \_ \_ 1. Cisco UCS CシリーズドライバISOイメージをディスクに書き込みます。
- ステ 2. ドライバフォルダの内容を、組み込みのMegaRAIDドライバの場所まで参照します。/<OS>/フ ージ/インテル/C600-M5/
  - 3. dd.isoファイルをワークステーションの一時的な場所にコピーします。
  - 4. 保存したdd.isoの名前をdd.imgに変更します。
- ステ

3

ップ サーバのCisco IMCインターフェイスにログインします。

仮想KVMコンソールウィンドウを起動し、[仮想メディア]タブ**をクリック**します。

[Add Image] をクリックし、リモートRHELインストールISOイメージを参照して選択します。

- ステ 注: .isoファイルは仮想CD/DVDとしてのみマップできます。
- ップ [Add Image] をもう一度クリックし、ステップ2で名前を変更したRHEL 7.x dd.imgファイルを参照 4 選択します。
  - 注: dd.imgファイルを仮想フロッピーディスクまたは仮想リムーバブルディスクとしてマップしま 追加したメディアの[**Mapped**]列のチェックボックスをオンにし、マッピングが完了するまで待ちま テ
- ステ
- ップ ターゲットサーバの電源を再投入します。
- 5
- ステーブートアップ**中に**F6プロンプトが表示されたら、F6キーを押します。[Boot Menu]ウィンドウが開き ップーす。
- <sup>~~</sup>注:次の手順でEnterキーを押してインストールを開始しないでください。代わりに、eキーを押し 6 **インスト**ールパラメータを編集します。
- ステ ップ [Boot Menu]ウィンドウで矢印キーを使用して[**Install Red Hat Enterprise Linux**]を選択し、**eキーを** ップ **イン**ストール・パラメータを編集します。
- ステ linuxefiで始まる行の最後に、次のblacklistコマンドを追加します。
- ップ RHEL 7.x(32ビットおよび64ビット)の場合は、次のように入力します。
- 8 : linux dd modprobe.blacklist=ahci nodmraid
- ステ ップ **オプション**:インストール中に詳細なインストールステータスの手順を表示するには、行からQuie ップ メータを削除します。 9:
- ステ
- ップ [ブートメニュー]ウィンドウで**Ctrl+xを押し**て、インタラクティブなインストールを開始します。 10
- ステ ドライバ**ディスクデバイスの選択**の下で、ドライバ.imgファイルをインストールするオプションを ップ します。(値が入力されていない場合は、rと入力してリストを更新します)。

注:ドライバファイルを.isoファイルとして認識しますが、マッピングのためにdd.imgに名前を変更 した。

リストにドライバデバイスISOの番号を入力します。RHEL ISOイメージを選択しないでください。 例では、デバイスsdbを選択するには6と入力します。

- 11 5) sr0 iso9660 RHEL-7.6\x20Server.x 6) sdb iso9660 CDROM #を選択、'r' - refreshまたは'c' -continue:6 インストーラがドライバファイルを読み取り、ドライバをリストします。 [インストール**するドライバの選択]**で、megasrドライバをリストする行の番号を入力します。次の ステ は、1と入力します。 へ, 1)[]/media/DD-1/rpms/x86\_61/kmod-megasr-18.01.2010.1107\_e17.6-1.x86\_61.rpm
- #選択を切り替えるか、'c' -continue:1
- 12 角カッコで囲んだXが選択に表示されます。
- 1) [X] /media/DD-1/rpms/x86\_61/kmod-megasr-18.01.2010.1107\_e17.6-1.x86\_61.rpm

ステ

ップ cと入力して続行します。

13

ステ

- ップ RHELインストールウィザードに従って、インストールを完了します。
- 14

ステ ウィザードの[Installation Destination]画面が表示されたら、LSI MegaSRが選択として表示されてし

- ップ とを確認します。リストにない場合、ドライバは正常にロードされませんでした。その場合は、[ラ クの再スキャン]を選択します。 15
- ステ

ップ インストールが完了したら、ターゲットサーバをリブートします。 16

### Redhatオプションを使用して、megasr raidをブータブルOS RAIDディスクとして維持します。

インストール時の一般的なシナリオは、/dev/sdaをインストールすることです。これは、OSが /boot /boot/boot/EFIに対して/dev/sdaを常に持っていることを確認し、lvmはデータディスク /lunをデータ専用に保持し、OS lunがブート可能なオプションを持っていることを確認するため です。m.2ドライブはswraidを使用し、hwraidはデータに使用されるため、インストーラがブート 先のインストール後に間違ったドライブを選択することがあります。

インストール後の以下のOS設定から、Redhatソリューションに従って次の手順を実行すること で、機能とOSドライブのマッピングを保持できますが、RHEL 7でのブート時にストレージデバ イスの順序を変更するにはどうしたらいいですか?以下に示します。

ステップ1:

/etc/sysconfig/grubファイルを編集し、次のようにGRUB\_CMDLINE\_LINUX行を変更します。

GRUB\_CMDLINE\_LINUX="rd.lvm.lv=rootvg/rootlv rd.lvm.lv=rootvg/swaplv rd.driver.pre=megasr rd.driver.post=megaraid\_sas" ステップ 2:

/etc/sysconfig/grubに変更を保存した後、次のコマンドを実行してGRUB設定を書き込みます

On BIOS-based machines ( legacy boot ): ~]# grub2-mkconfig -o /boot/grub2/grub.cfg

on UEFI-based machines: ~]# grub2-mkconfig -o /boot/efi/EFI/redhat/grub.cfg reboot/dev/sdaはmegasr raidディスクになり、hwraidは他のraid/ディスクになります。

これを確認するには、次のコマンドを実行します。

pvdisplay
fdisk -1 |grep /dev/sda
lsblk
cat /etc/fstab <-- to confirm os mounting
blkid</pre>

#### M.2 /Embedded SATA RAIDコントローラおよびLinux搭載 M4/M5サーバのCisco UCSリファレンスドキュメント

Bシリーズ:

<u>B200-m5(M.2ストレージ搭載)、Linuxをインストール</u>

<u>B480-m5(M.2ストレージ搭載)、Linuxをインストール</u>

Cシリーズ:

<u>C220-m4 M.2ストレージインストールLinux</u>

<u>C220-M5(M.2ストレージ搭載)、Linuxをインストール</u>

C240-m4 with M.2 install linux

C240-m5 with M.2 Storage install linux

<u>C480-m5- M.2ストレージインストールLinux</u>

C480-m5-ML with M.2 Storage install linux

Sシリーズ:

<u>S3260-M5、m.2/SSD内蔵SATAコントローラ搭載</u>